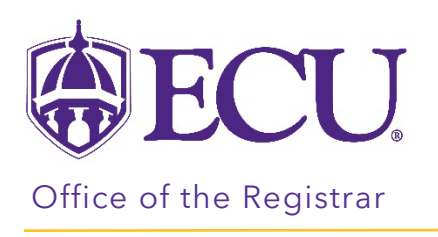

## How to Add Courses to Your Plan

1. Click on the + box on the term you would like to add a class.

| =                              | < >       | ADD TERM      |
|--------------------------------|-----------|---------------|
| < Still Needed >               | Fall 2023 | Spring 2024 🕞 |
| Writing Intensive              |           |               |
| Writing Intensive - General    | +         | +             |
| Major Writing Intensive Co $>$ |           |               |
| General Education Require      |           |               |

2. The Add requirements window opens for the term. The Still needed courses are displayed. Still needed courses are course requirements for the degree you are following.

| Add requirements to Fall 2023                                   |   |  |  |  |  |
|-----------------------------------------------------------------|---|--|--|--|--|
| Subjects                                                        | ^ |  |  |  |  |
| Courses Still needed                                            |   |  |  |  |  |
| Subjects V Search by title Q                                    |   |  |  |  |  |
| Writing Intensive                                               |   |  |  |  |  |
| Writing Intensive - General                                     |   |  |  |  |  |
| Foundations of College Writing - 1 Class in                     |   |  |  |  |  |
| Course ENGL 1100 Title Foundations of College Writing Credits 3 |   |  |  |  |  |

- 3. Use the scroll bar on the right side of the window to scroll down and view courses still needed for your degree.
- 4. Check the box next to the course you would like to add to your plan for the selected term.

| Add requirements to Fall 2023                 |                                      |           |  |
|-----------------------------------------------|--------------------------------------|-----------|--|
|                                               |                                      | ^         |  |
| Foundations of College Writing - 3 Credits in |                                      |           |  |
| Course ENGL 1100                              | Title Foundations of College Writing | Credits 3 |  |
| Writing About the Disciplines - 3 Credits in  |                                      |           |  |
| Course ENGL 2201                              | Title Writing About the Disciplines  | Credits 3 |  |
| HEALTH AND EXERCISE AND SPORT SO              | CIENCE                               |           |  |

5. When you are done adding classes, click ADD TO PLAN.

| ENGL 1100 X ECON 2113 X MATH 2283 X ACCT 2401 X |             |
|-------------------------------------------------|-------------|
|                                                 | ADD TO PLAN |
|                                                 |             |

6. Your courses are added to your plan.

| < Still Needed              | >          | Fall 2023 🕞               | 0<br>0<br>0 | Spring 2024  | *<br>*<br>* |
|-----------------------------|------------|---------------------------|-------------|--------------|-------------|
| Writing Intensive           | ^          | Credits: 12.0             |             | Credits: 0.0 |             |
| Writing Intensive - General | >          | +                         |             | +            |             |
| Major Writing Intensive Co  | >          | ENGL 1100<br>Credits: 3.0 | *           |              |             |
| General Education Require.  |            |                           | D           |              |             |
| ENGLISH                     | >          |                           | :           |              |             |
| HEALTH AND EXERCISE AN      | >          | ECON 2113<br>Credits: 3.0 | •           |              |             |
| HUMANITIES & FINE ARTS      | >          |                           | D           |              |             |
| MATURMATICS                 | <b>`</b> ~ | MATH 2283<br>Credits: 3.0 | :           |              |             |
|                             |            |                           | P           |              |             |
|                             |            | ACCT 2401<br>Credits: 3.0 | :           |              |             |

7. YOUR PLAN WILL SAVE AUTOMATICALLY.